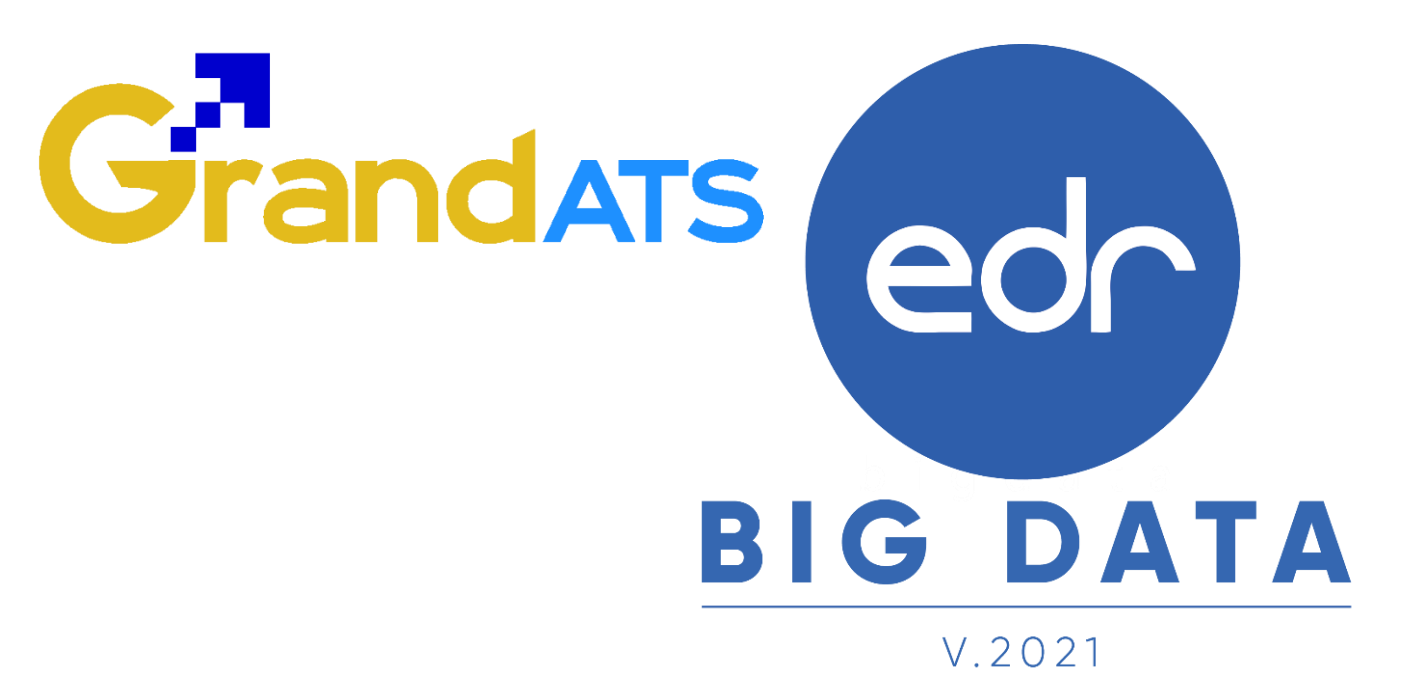

# ขั้นตอนการปฏิบัติงาน WI : Work Instruction ขั้นตอนการกำหนดคาบโฮมรูม และ คาบกิจกรรมอื่นๆ (WI) สำหรับ งานครูที่ปรึกษา / ครูที่ปรึกษา

| <br>ชื่อ WI :ขั้นตอนการกำหนดคาบโฮมรูมและคาบกิจกรร<br>               | WI Number : 001                                          |                         |                 |  |
|---------------------------------------------------------------------|----------------------------------------------------------|-------------------------|-----------------|--|
| Module (งาน) : งานครูที่ปรึกษา / ครูที่ปรึกษา /<br>งานพัฒนาหลักสูตร | ช่วงเวลาการใช้งาน : ก่อนเปิดภาคเรียน                     |                         |                 |  |
| ผู้ที่มีส่วนเกี่ยวข้อง :งานครูที่ปรึกษา / ครูที่ปรึกษา              | สำหรับ : งานครูที่ปรึกษา / ครูที่ปรึกษา /<br>วิชาการแผนก |                         |                 |  |
| วันที่จัดทำ/แก้ไข เอกสาร : วันที่ 11/04/2565                        |                                                          | REV. : 01               | จำนวนหน้า : 7   |  |
| จัดทำโดย : Staff Implement                                          | ตรวจสอบโดย : Senior Implement                            | อนุมัติโดย : Leader Imp | อนุมัติวันที่ : |  |

Version : WI\_User\_TA\_SetHomeRoom \_20220411\_REV.01

2021 © EDR BY <u>บริษัท แกรนด์ เอทีเอส จำกัด</u>

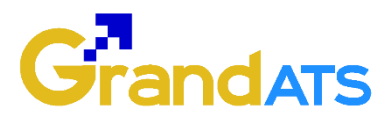

## สารบัญ

| เรื่อง                                                    | หน้าที่ |
|-----------------------------------------------------------|---------|
| - ภาพรวมขั้นตอนการกำหนดคาบโฮมรูม                          | 3       |
| - กำหนดคาบโฮมรูมและคาบกิจกรรมอื่นๆสำหรับงานครูที่ปรึกษา / | 4       |
| ครูที่ปรึกษา                                              |         |

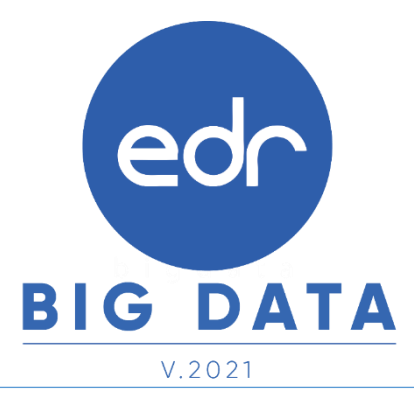

Version : WI\_User\_TA\_SetHomeRoom \_20220411\_REV.01

2021 © EDR BY <u>บริษัท แกรนด์ เอทีเอส จำกัด</u>

### edr กำหนดคาบโฮมรูมและคาบกิจกรรมอื่นๆสำหรับงานครูที่ปรึกษา / ครูที่ปรึกษา

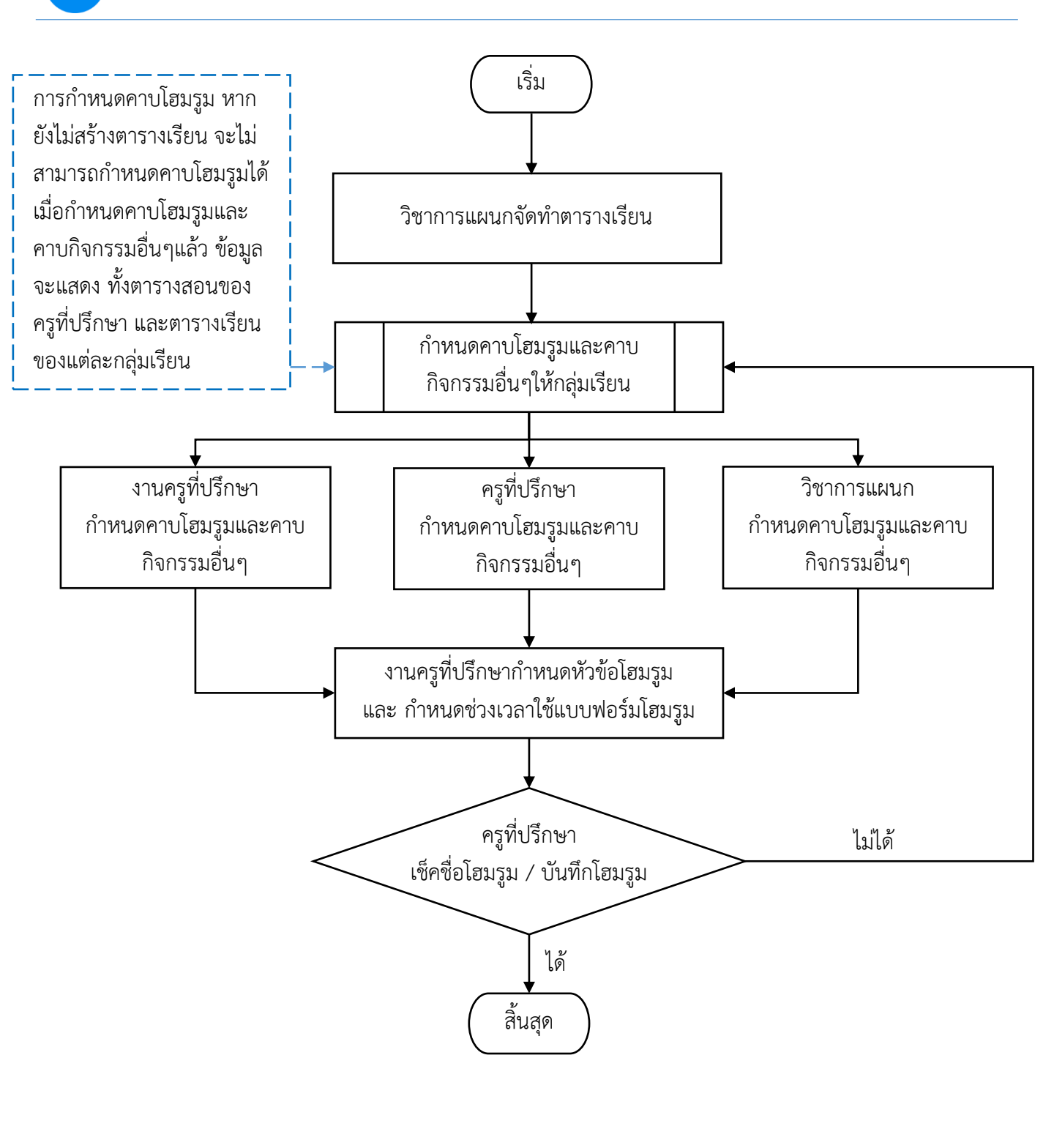

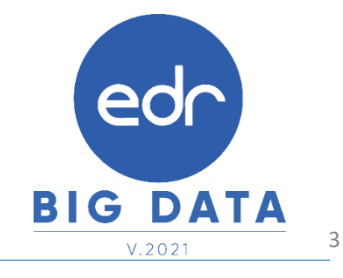

### edr กำหนดคาบโฮมรูมและคาบกิจกรรมอื่นๆสำหรับงานครูที่ปรึกษา / ครูที่ปรึกษา

<u>แจ้งเพื่อทราบ</u>กิจกรรมโฮมรูมและคาบกิจกรรมอื่นๆ เป็นการจัดกิจกรรมเพื่อส่งเสริมนักเรียนเป็นกลุ่ม หรือเป็นรายบุคคล มีการฝึกปฏิบัติหรือทำกิจกรรมที่เป็นประโยชน์ต่อนักเรียนในด้านต่าง ๆ โดยระบบ EDR นั้นให้สิทธิ์งานครูที่ปรึกษา ได้กำหนดคาบโฮมรูมหรือกิจกรรมอื่น ๆ ไว้

#### 🥏 ขั้นตอนการกำหนดคาบโฮมรูมและกิจกรรมอื่น ๆ สำหรับงานครูที่ปรึกษา

#### คลิกเลือกเมนู "งานครูที่ปรึกษา"

 จากนั้นคลิกเลือก "กำหนดคาบโฮมรูมและกิจกรรมอื่น ๆ" ระบบจะแสดงรายชื่อกลุ่มผู้เรียน โดยงานครูที่ปรึกษา สามารถเลือกกำหนดโฮมรูมได้ตามแผนกวิชาของนักศึกษา

| ≪ คลิกเพื่อขยาย/ย่อเมนู             | ข้อมูลปิงบประมาณ : 2565   ปีหลักสูตร : 2565   ภาคเรียน : 3/2564 AA                                                                                    |  |  |  |  |  |  |  |  |  |  |  |
|-------------------------------------|----------------------------------------------------------------------------------------------------|--|--|--|--|--|--|--|--|--|--|--|
| 向 หน้าหลัก                          | ท่านกำลังทำงานอยู่ใน: งานครูที่ปรึกษา                                                                                                    |  |  |  |  |  |  |  |  |  |  |  |
| ่ศุํ ผู้ดูแลระบบ                    | 📮 งานครูที่ปรึกษา                                                                                                    |  |  |  |  |  |  |  |  |  |  |  |
| 🔲 บริการข้อมูลทั่วไป                |                                                                                                    |  |  |  |  |  |  |  |  |  |  |  |
| 📄 งานพัฒนาหลักสูตรฯ                 | Q Search Menu                                                                                                    |  |  |  |  |  |  |  |  |  |  |  |
| 🖉 งานทะเบียน                        | กำหนด ตั้งค่าข้อมูลและเงื่อนไข                                                                                                    |  |  |  |  |  |  |  |  |  |  |  |
| <u>n∏</u> งานวัดผล                  |                                                                                                    |  |  |  |  |  |  |  |  |  |  |  |
| 🟹 งานกิจกรรม                        | (2) แต่งตั้งผ่างการการการการการการการการการการการการการก                                                                                              |  |  |  |  |  |  |  |  |  |  |  |
| 🚡 งานทวิภาคี                        | <ol> <li>โกลมเบิยชั่นการงานห์กามหรอง 1 แรงสากามรรณมรากการงานหน้งเวา.</li> <li>1 กลมเบิยชั่นการงานห์กามหรอง 1 แรงสากามรรณมรากการงานหน้งเวา.</li> </ol> |  |  |  |  |  |  |  |  |  |  |  |
| 📔 ครูผู้สอน                         | ระยะติดดามและรายงานผล                                                                                                    |  |  |  |  |  |  |  |  |  |  |  |
| 🔲 งานครูที่ปรึกษา 🚺                 |                                                                                                    |  |  |  |  |  |  |  |  |  |  |  |
| <u>2</u> ครูที่ปรึกษา               | > ติดตามผลการเช็คชื่อกิจกรรมหน้าเส  > ติดตามผลการดูแลผู้เรียนกลุ่มเสียง  > ติดตามผลการสรุปผลการจัดกิจกรรม  > ติดตามผลการสรุปผลการเช็คชื่อ             |  |  |  |  |  |  |  |  |  |  |  |
| >>>>>>>>>>>>>>>>>>>>>>>>>>>>>>>>>>> |                                                                                                    |  |  |  |  |  |  |  |  |  |  |  |

#### 3. เลือกแผนกวิชา และเลือกกลุ่มเรียนที่ต้องการกำหนดคาบโฮมรูมและคาบกิจกรรมอื่นๆ

| กำลังท่างานอยู่ใ | น: งานครูที่ปรึกษา | ı                |              |        |            |                |                                |                  | BIG DATA                       |
|------------------|--------------------|------------------|--------------|--------|------------|----------------|--------------------------------|------------------|--------------------------------|
| รายชอกลุ่มเรย    | u                  |                  |              |        |            |                |                                | แผนกวิ           | V.2021<br>มีชา : (ช่างกลโรงงาน |
| รหัสกลุ่มเรียน   | ระดับหลักสูตร      | ประเภทวิชา(กรรม) | สาขางาน      | ชั้นปี | กลุ่มเรียน | ประเภทการเรียน | ครูที่ปรึกษาหลัก               | ครูที่ปรึกษาร่วม | กำหนดคาบโฮมรูมและกิจกรรมอื่นๆ  |
| 642010211        | ปวช                | อุตสาหกรรม       | เครื่องมือกล | 1      | 1          | ปกติ           | นายอนุสรณ์ เฉลิมแสน            |                  | ×                              |
| 642010212        | ปวช                | อุตสาหกรรม       | เครื่องมือกล | 1      | 2          | ปกติ           | นางสาวกรรณิการ์ สุขรัตน์       |                  | ×                              |
| 642010213        | ปวช                | อุตสาหกรรม       | เครื่องมือกล | 1      | 3          | ปกดิ           | นางสาวชลิดา วิทยารุ่งเรื่องศรี |                  | ×                              |
| 642010214        | ปวช                | อุตสาหกรรม       | เครื่องมือกล | 1      | 4          | ปกดิ           | นายสุรพล พลเยี่ยม              |                  | ×                              |
| 642010215        | ปวช                | อุตสาหกรรม       | เครื่องมือกล | 1      | 5          | ปกดิ           | นายชิติพัทธ์ สุขเกษมศิลป์      |                  | ×                              |
| 642010216        | ปวช                | อุตสาหกรรม       | เครื่องมือกล | 1      | 6          | ปกดิ           | นายชิติพัทธ์ สุขเกษมศิลป์      |                  | ×                              |
| 642010221        | ปวช                | อุตสำหกรรม       | เครื่องมือกล | 1      | 7          | ทวิภาคี        | นายทองหล่อ พามนตรี             |                  | ×                              |
| 642010222        | ปวช                | อุตสาหกรรม       | เครื่องมือกล | 1      | 8          | ทวิภาคี        | นายทองหล่อ พามนตรี             |                  | ×                              |
| 642010223        | ปวช                | อุตสาหกรรม       | เครื่องมือกล | 1      | 9          | ทวิภาคี        | นายบุญเลิศ พรมมงคล             |                  | ×                              |
| 642010224        | ปวช                | อุตสาหกรรม       | เครื่องมือกล | 1      | 10         | ทวิภาคี        | นายฉันทวุฒิ พามนตรี            |                  | ×                              |

<u>แจ้งเพื่อทราบ</u>ครูที่ปรึกษาสามารถกำหนดคาบโฮมรูมและคาบกิจกรรมอื่นๆได้เช่นเดียวกับ งานครูที่ ปรึกษาโดยเลือกเมนู ครูที่ปรึกษา <u>ใจรูที่ปรึกษา</u> และเลือกฟังก์ชัน <del>จำหนดคาบโฮมรูมและกิจกรรมอื่นๆ</del> จากนั้นดำเนินการกำหนดคาบโฮมรูมได้ตามขั้นตอนเหมือนกับขั้นตอนการกำหนดคาบโฮมรูมของ งานครูที่ปรึกษา

Version : WI\_User\_TA\_SetHomeRoom \_20220411\_REV.01 **2021 © EDR BY <u>บริษัท แกรนด์ เอทีเอส จำกัด</u>** 

<mark>ed</mark>^กำหนดคาบโฮมรูมและคาบกิจกรรมอื่นๆสำหรับงานครูที่ปรึกษา / ครูที่ปรึกษา

ท่านกำลังทำงานอยู่ใน: <mark>งานครูที่ปรึกษา</mark> กลุ่มเรียนนักศึกษา: 642010211 . ดรูที่ปรึกษา: นายอนุสรณ์ เฉลิมแสน: ปวช.1/1 เครื่องมือกล 🕒 รายช็อกลุ่มเรียน 📄 กำหนดคาบโฮมรูมและกิจกรรมอื่นๆ ภาดเรียน ดาบเรียง ) (Q Q Q 4 เพิ่ม - 11 -18:00-19:00 - 12 -19:00-20:0 - 5 -12:00-13: - 10 -17:00-18: - 1 -08:00-09:00 - 2 -09:00-10:00 11:00-12:00 13:00-14 15:00-16:00 - 9 -16:00-17:00 10:00-11:00 00-15:00 20000-1603 พลศึกษาเพื่อพัฒนาสุขภาพ อ.วัชรพงศ์ 334 20000-1501 หน้าที่พลเมืองและศีลธรรม 20102-2001 เขียนแบบเครื่องมือกล 1 พัก วันจันทร อ.ปั่นนรา อ.บุญเล็ศ 333 833 20102-2008 ผลิตขึ้นส่วนด้วยเครื่องมือกล 1 อ.นิติศักดิ์ 20102-2008 ผลิตขึ้นส่วนด้วยเครื่องมือกล 1 อ.นิติศักดิ์ รง.ชก วันอังคาร พัก รง.ชก 20100-1003 งานฝึกฝีมือ 20000-2002 20100-1003 งานฝึกฝีมือ กิจกรรมลกเสือวิสามัณ 2 วันพุธ พัก อ.สุนทร รง.ทพ. ้อ.อนุสรณ์ สนาม อ.สนทร รงเทพ. 20001-1001 อาชีวลนามิยและความปลอดภัย อ.สรรค์ รง.ทพ. 20100-1002 วัสดุงานข่างอุดสาหกรรม อ.สุริยา รวม-พ 53.1114 20000-1102 ภาษาไหนเพื่ออาชีพ อ.อาร์กษ์ 323 20000-1302 ทยาศาสตร์เพื่อพัฒนาอาชีพย่างอุลสาหกรรม อ.อิต์พัทษ์ 20000-1220 ภาษาจีนเพื่อการสื่อสารในชีวิตประจำวัน วันพฤหัสบเ พัก อ.วาสนา 141(2) ภาษาอังกฤษพึง-พูด อ.ชลิดา พัก วันศุกร่ วันเสาร์ พัก พัก วันอาทิตย่

4.จากนั้นคลิกปุ่ม "**เพิ่ม**" เพื่อทำการเพิ่มคาบโฮมรูมและคาบกิจกรรมอื่นๆ

5.ทำการกำหนดข้อมูลดังต่อไปนี้

5.1 ประเภทคาบพิเศษโดยเลือกเป็นคาบ **"โฮมรูม"** 

5.2 กำหนดคาบโฮมรูมโดยคลิกเลือกบริเวณคาบว่างในช่อง 🗍 ของวัน/เวลานั้นๆ ที่ท่านต้องการจัดกิจกรรมโฮมรูม

5.3 จากนั้นคลิกปุ่ม "**บันทึก**" เพื่อทำการบันทึกคาบกิจกรรมโฮมรูมตามที่ท่านได้ทำการกำหนดไว้

| กลุ่มเรยนนกศก<br>ครูที่ปรึกษา: นา          | ษา: 642010211<br>เขอนุสรณ์ เฉลิมแสน: ป  | วช.1/1 เครื่องมือกล  |                                  |                      |                      |                                |                          |                              |                             |                                 |                       |                              |                      |  |
|--------------------------------------------|-----------------------------------------|----------------------|----------------------------------|----------------------|----------------------|--------------------------------|--------------------------|------------------------------|-----------------------------|---------------------------------|-----------------------|------------------------------|----------------------|--|
| ชื่อกลุ่มเรียน                             | 📋 สำหนดคาบโฮมรูมเ                       | ເລະກັຈກรรมอันๆ 🧧     | ทำหนดข้อมูลโฮมรูมเ               | เละคาบกิจกรรมอื่นๆ   |                      |                                |                          |                              |                             |                                 |                       |                              |                      |  |
|                                            |                                         |                      |                                  |                      |                      | ภาคเรียน :                     | 2/2564                   | /1 เครื่องชื่อคอ             |                             | DIC DATA                        |                       |                              |                      |  |
|                                            |                                         |                      |                                  |                      |                      | ประเภทคาบพิเศษ :               | 542010211:1111.1         | 5                            |                             | BIG DATA                        |                       |                              |                      |  |
|                                            |                                         |                      |                                  |                      |                      |                                | เขมรูม                   |                              |                             |                                 | V.20                  | 021                          |                      |  |
| วัน/คาบเรียน                               | ก่อนดาบแรก                              | - 1 -<br>08:00-09:00 | - 2 -<br>09:00-10:00             | - 3 -<br>10:00-11:00 | - 4 -<br>11:00-12:00 | - 5 -<br>12:00-13:00           | - 6 -<br>13:00-14:00     | - 7 -<br>14:00-15:00         | - 8 -<br>15:00-16:00        | - 9 -<br>16:00-17:00            | - 10 -<br>17:00-18:00 | - 11 -<br>18:00-19:00        | - 12 -<br>19:00-20:  |  |
| จันทร์                                     |                                         | ×                    | ×                                | ×                    | ×                    |                                | ×                        | ×                            | ×                           | ×                               | E                     | ×                            | ×                    |  |
| อังคาร                                     |                                         | ×                    | ×                                | ×                    | ×                    |                                | ×                        | ×                            | ×                           | ×                               |                       |                              |                      |  |
| 4s                                         | 2                                       | .2 🔳 🗌               | ×                                | ×                    | ×                    |                                | ×                        | ×                            | ×                           | ×                               | ×                     | ×                            |                      |  |
| พฤหัสบดี                                   |                                         | ×                    | ×                                | ×                    | ×                    |                                | ×                        | ×                            |                             |                                 |                       |                              |                      |  |
| ศุกร์                                      |                                         | ×                    | ×                                | ×                    | ×                    |                                | ×                        | ×                            | ×                           |                                 |                       |                              |                      |  |
| เสาร์                                      |                                         |                      |                                  |                      |                      |                                |                          |                              |                             |                                 |                       |                              |                      |  |
| อาทิตย์                                    |                                         |                      |                                  |                      |                      |                                |                          |                              |                             |                                 |                       |                              |                      |  |
| ารางเรียนของนัก<br>ารางสอนของครูเ          | เรียนไม่ว่าง<br>โปรึกษาไม่ว่าง(ที่ปรึกษ | าหลัก)               |                                  |                      |                      | บันทึก                         | 5.3                      |                              |                             |                                 |                       |                              |                      |  |
| - — —<br>เ <mark>ายเห</mark> เ<br>ส่.เรือง | ♥<br>ขุ_ในคาบ<br>พวขีสอบ                | ที่แสดงเ             | – – –<br>ครื่องหม<br>สื่มสีถุญาว | าย 🗙 เ               | - — — –<br>หมายคว    | - — — —<br>มามว่าใน′<br>หมดดวง | <br>วัน/เวลา<br>เอืออรรร | <br>นั้น นักศึ<br>ปัสบรรม จั | <br>่กษามีชั่<br>ขี่ตรงถังเ | — — — .<br>วโมงเรีย<br>ความรียง | <br>นตามตา<br>มหรือดา | – – –<br>รางเรียน<br>บสอบได้ | - — –<br>ມແລະ<br>ໂລະ |  |

Version : WI\_User\_TA\_SetHomeRoom \_20220411\_REV.01 **2021** © EDR BY บริษัท แกรนด์ เอทีเอส จำกัด

5

6. ระบบจะแสดงข้อมูลวัน/เวลา ในการจัดกิจกรรมโฮมรูมและคาบกิจกรรมอื่นๆทั้งหมดที่ท่านได้กำหนดไว้ดังรูป ใน กรณีที่ท่านต้องการแก้ไขคาบกิจกรรมโฮมรูม ท่านสามารถคลิกเลือก บริเวณถังขยะสีแดง เพื่อลบคาบกิจกรรมโฮมรูมที่ ท่านกำหนดไว้ก่อนหน้านี้ และทำการเพิ่มคาบกิจกรรมโฮมรูมใหม่อีกครั้ง

| ท่านกำลังท่างานอ<br>กลุ่มเรีย<br>ครูที่ปรีก | ยู่ใน: งานครูที่ปรีก<br>เนนักศึกษา: 6420<br>กษา: นายอนุสรณ์ | າษา >ລລກໃນ<br>10211<br>ເລລິມແສນ: ປ | แสร็จรับเงิน<br> วช.1/1 เครื่องมือกล                         |                                                     |                                               |                      |                                        |                                                        |                                                                    |                      |                       |                       |                       |   |   |   |
|---------------------------------------------|-------------------------------------------------------------|------------------------------------|--------------------------------------------------------------|-----------------------------------------------------|-----------------------------------------------|----------------------|----------------------------------------|--------------------------------------------------------|--------------------------------------------------------------------|----------------------|-----------------------|-----------------------|-----------------------|---|---|---|
| 🗋 รายชื่อกลุ่มเรี                           | ร้ยน 📄 กำหน                                                 | ลคาบโฮมรูม                         | และกิจกรรมอื่นๆ                                              |                                                     |                                               |                      |                                        |                                                        |                                                                    |                      |                       |                       |                       |   |   |   |
|                                             |                                                             | ภาคเรื                             | ร์ยน                                                         | วัน                                                 |                                               | คาบเรียน             |                                        |                                                        |                                                                    |                      |                       | จัดการ                |                       |   |   |   |
| Q                                           | Q Q                                                         |                                    |                                                              |                                                     |                                               |                      |                                        | ٩                                                      |                                                                    |                      |                       |                       |                       | ٩ |   |   |
|                                             |                                                             | 2/25                               | 64                                                           |                                                     | วัน                                           | จันทร์               |                                        |                                                        |                                                                    | า่อนคาบแรก           |                       | ໂສນຽນ                 |                       |   | Û |   |
|                                             |                                                             | 2/25                               | 64                                                           |                                                     | วันส                                          | อังคาร               |                                        |                                                        | ก่อนคาบแรก                                                         |                      |                       |                       |                       |   | Û | 6 |
|                                             |                                                             | 2/25                               | 64                                                           |                                                     | 5                                             | นพุธ                 |                                        |                                                        |                                                                    | ่อนคาบแรก            |                       | โฮมรูม                |                       |   | Ê | Ŭ |
|                                             |                                                             | 2/25                               | 64                                                           |                                                     | วันพ                                          | ฤหัสบดี              |                                        |                                                        | 1                                                                  | า่อนคาบแรก           |                       | โสมรูม                |                       |   | Û |   |
| ວັນ/ຄານ                                     | แรียน ก่อนค                                                 | าามแรก                             | - 1 2 -<br>08:00-09:00 09:00-10:00<br>20000-1603             | - 3 -<br>10:00-11:00<br>2000                        | - 4 -<br>11:00-12:00<br>0-1501                | - 5 -<br>12:00-13:00 | - 6 -<br>13:00-14:00                   | เพิ่ม ย้อนกล่<br>- 7 -<br>14:00-15:00<br>2010:         | άτι<br>- 8 -<br><b>15:00-16:00</b><br>2-2001                       | - 9 -<br>16:00-17:00 | - 10 -<br>17:00-18:00 | - 11 -<br>18:00-19:00 | - 12 -<br>19:00-20:00 |   |   |   |
| ວັນຈັນ                                      | กหรั โร                                                     | เมรูม                              | พลศึกษาเพื่อพัฒนาสุขภาพ<br>อ.วัชรพงศ์<br>334                 | หน้าที่พลเมือ<br>อ.ปี<br>3                          | องและศิลธรรม<br>นนรา<br>33                    | พัก                  |                                        | เขียนแบบเง<br>อ.บุเ<br>8                               | ครื่องมือกล 1<br>ญเติศ<br> 33                                      |                      |                       |                       |                       |   |   |   |
| ວັນລັง                                      | ดาร โอ                                                      | เมรูม                              | 20<br>ผลิตขึ้นส่วน<br>อ                                      | 02-2008<br>เวียเครื่องมือกล 1<br>มิติศักล์<br>เง.ชก | 2008<br>เครื่องมือกล 1<br>ชักดี พัก           |                      |                                        |                                                        | 20102-2008<br>ผลิตขึ้นส่วนตัวแต่สองมือกล 1<br>อ.ณิพิศิกส์<br>รร.ชก |                      |                       |                       |                       |   |   |   |
| ວັນອ                                        | រុច ខែ                                                      | เมริม                              | 20100-1003<br>งานฝึกสีมือ<br>อ.สุนทร<br>รง.ทพ.               | 2000<br>กิจกรรมลูกเ<br>อ.อา<br>สา                   | 0-2002<br>เสือวิสามัญ 2<br>นุสรณ์<br>นาม      | พัก                  |                                        | 2010<br>งานสี<br>อ.สุ<br>รง.                           | 0-1003<br>ใกลิมีอ<br>รุ่นทร<br>.ทพ.                                |                      |                       |                       |                       |   |   |   |
| ວັນກາຖນ                                     | รัสบดี โร                                                   | เมรุม                              | 20001-1001<br>อาชีวอนามัยและความปลอดภัย<br>อ.สรรค์<br>รง.ทพ. | 2000<br>ภาษาจีนเพื่อการสื่อ<br>อ.ว<br>14            | 0-1220<br>มสารในชีวิตประจำวัน<br>าสนา<br>1(2) | พัก                  | 20000-<br>ภาษาไทยเร่<br>อ.อนุรั<br>323 | 1102<br>พื่ออาชีพ<br>กษ์                               |                                                                    |                      |                       |                       |                       |   |   |   |
| วันศุ                                       | กร์                                                         |                                    | 20100-1002<br>วิสตุงานปางอุตสาหกรรม<br>อ.สุริยา<br>รง.ทพ.    | 2000<br>ການາລັงກ<br>ລ.ນ<br>3                        | 0-1202<br>เถษพึง-พูด<br>เล็ตา<br>21           | พัก                  | วิทยาศาสตร์เท่                         | 20000-1302<br>ฟื่อพัฒนาอาชีพข่าง<br>อ.ชิติพัทธ์<br>145 | งอุดสาหกรรม                                                        |                      |                       |                       |                       |   |   |   |
| วันเส                                       | กร์                                                         |                                    |                                                              |                                                     |                                               | พัก                  |                                        |                                                        |                                                                    |                      |                       |                       |                       |   |   |   |

7. หลังจากงานครูที่ปรึกษากำหนดคาบกิจกรรมโฮมรูมเรียบร้อย เมื่อถึงวันที่กำหนดที่หน้าจอหลัก (Dash Board)ของ ครูที่ปรึกษา จะแสดงภาระงานประจำวัน โดยในกลุ่มเรียนที่ท่านได้กำหนดคาบกิจกรรมโฮมรูมและคาบกิจกรรมอื่นๆใน วันนั้น ระบบจะแสดงแถบให้ท่านดำเนินการเซ็คซื่อนักศึกษาเข้าร่วมกิจกรรมโฮมรูมและบันทึกโฮมรูม ดังข้อ 7.1 หมายเหตุ หากงานครูที่ปรึกษา / ครูที่ปรึกษา ไม่ได้ทำการกำหนดคาบกิจกรรมโฮมรูมในกลุ่มเรียนนั้นๆ หรือ ในวันนั้น ไม่มีคาบกิจกรรมโฮมรูมระบบจะแสดงข้อความแจ้งเตือนว่า "ไม่มีกิจกรรมโฮมรูม" ดังข้อ 7.2

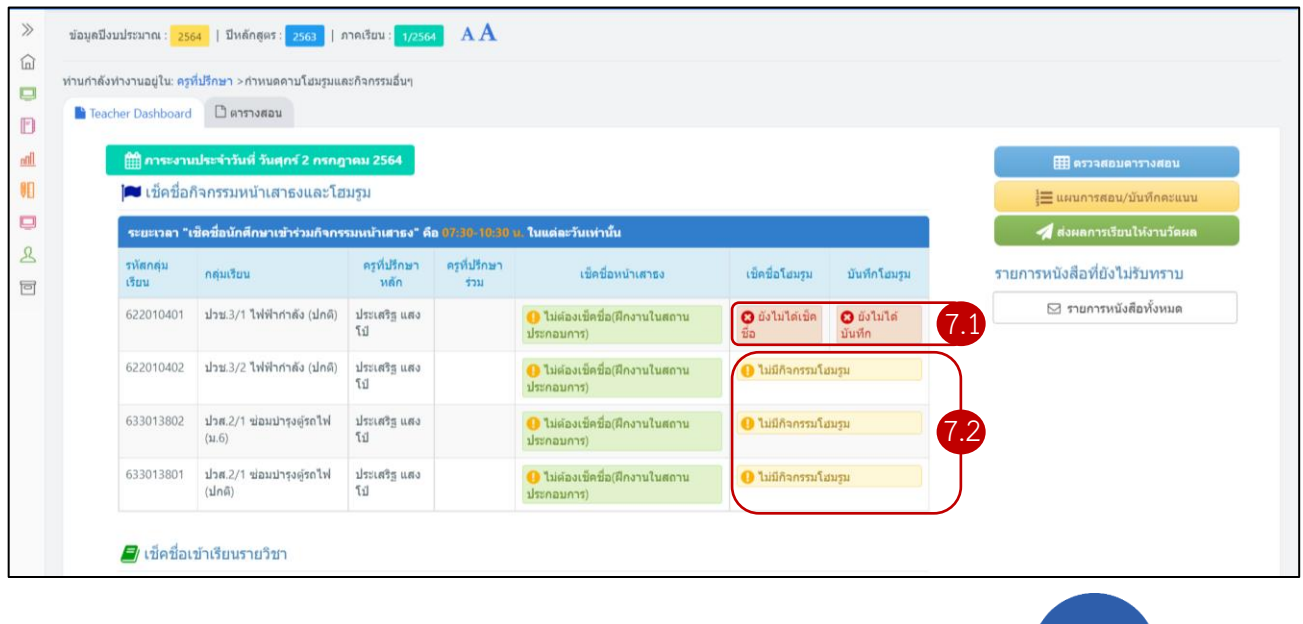

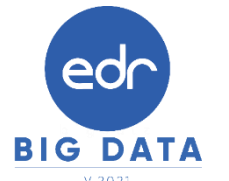

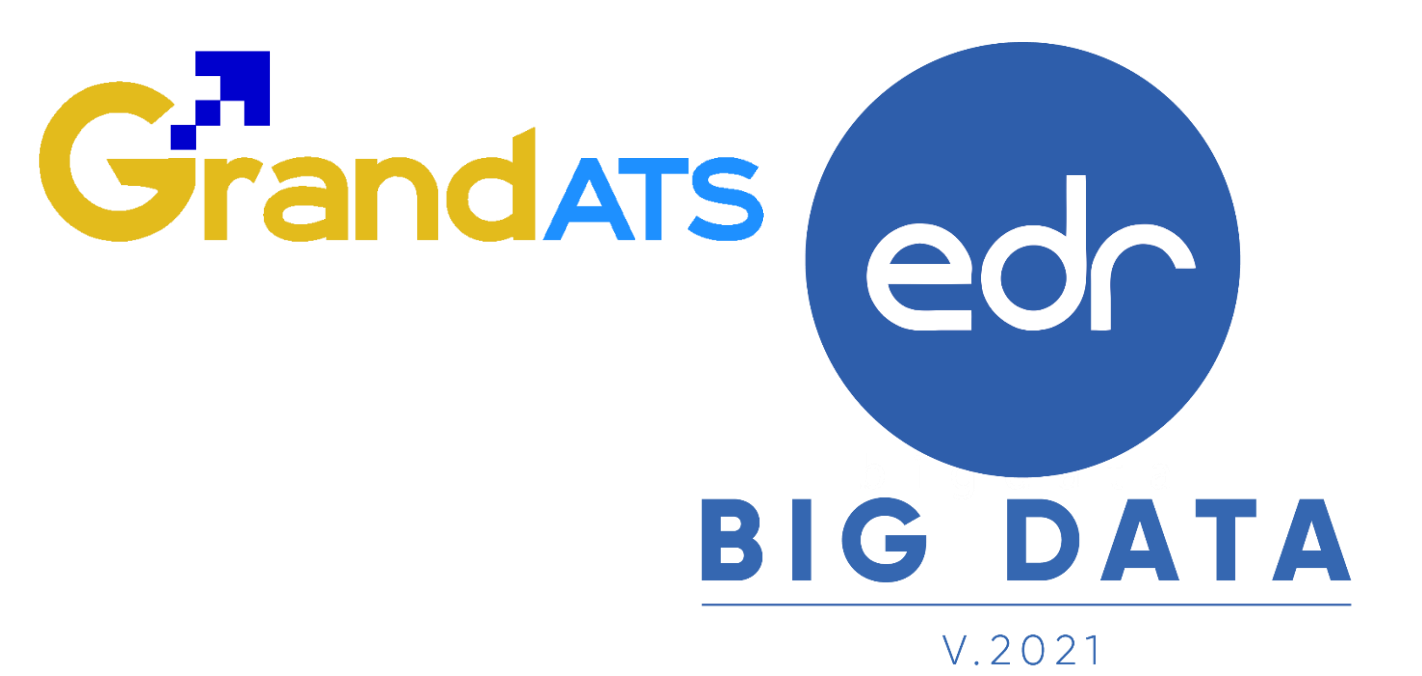

## สอบถามการใช้งานได้ที่

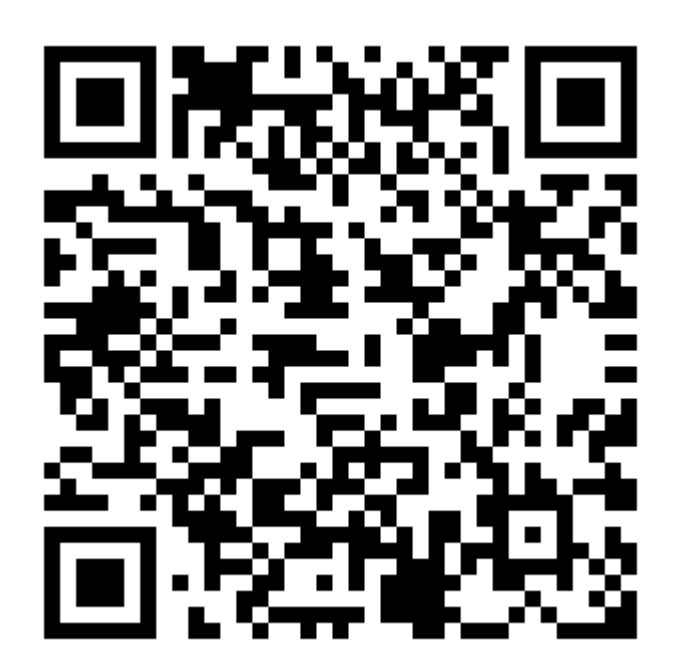

### Line Official EDR Plus : @789peqoh

Version : WI\_User\_TA\_SetHomeRoom \_20220411\_REV.01 **2021** © EDR BY บริษัท แกรนด์ เอทีเอส จำกัด